## READ ME

| Inverter       | SBS2.5-1VL-10                                                                             |  |  |  |
|----------------|-------------------------------------------------------------------------------------------|--|--|--|
| FW-Version     | PACK 3.11.06.R                                                                            |  |  |  |
| Update         | Please follow the "Update Manual" below                                                   |  |  |  |
| feature/reason | Compatibility with BYD HVS                                                                |  |  |  |
|                | <ul> <li>Only approved for use with the BYD HVS</li> </ul>                                |  |  |  |
|                | Several enhancements of firmware quality                                                  |  |  |  |
|                | <ul> <li>The update file contains all features of former firmware versions</li> </ul>     |  |  |  |
| Update medium  | SBS2.5-1VL-10-V3.11.06.R.up2 file update via integrated webserver                         |  |  |  |
| File Name      | FW3-11-06-R_SBS2-5-1VL-10.zip                                                             |  |  |  |
| Update manual  | 1. Make sure that all system components used in the system are installed before           |  |  |  |
| BYD HVS        | commissioning. (Sunny Boy Storage, Battery and SMA Home Manager or SMA                    |  |  |  |
|                | Energy Meter)                                                                             |  |  |  |
|                | 2. Please download the following "Be Connect Plus v.1.4 SMA only" version:                |  |  |  |
|                | https://www.bydbatterybox.com/uploads/downloads/Be%20Connect%20Plus-                      |  |  |  |
|                | V1.4.0-SMA%20only-5fcf50f952586.zip                                                       |  |  |  |
|                | 3. Perform the necessary updates:                                                         |  |  |  |
|                | a. BMU – Version: 3.15                                                                    |  |  |  |
|                | b. BMS - Version: 3.21                                                                    |  |  |  |
|                | c. Parameter Table – Version: 6.2                                                         |  |  |  |
|                | 4. Check whether the BYD battery update was successful by closing the BCP                 |  |  |  |
|                | program and reopening it or using the "Refresh" option under "System Info". The           |  |  |  |
|                | version numbers should now be updated.                                                    |  |  |  |
|                | 5. In the "System Info" section, select the correct inverter type: SMA SBS2.5 and the     |  |  |  |
|                | battery type HVS and confirm the settings with Setup! Danger! Make sure to                |  |  |  |
|                | select the type SBS2.5, if this is not possible, check the BCP version.                   |  |  |  |
|                | 6. In addition, as usual, the number of modules, the phase and the grid type must         |  |  |  |
|                | be specified.                                                                             |  |  |  |
|                | * Updates are currently not possible via the smartphone app.                              |  |  |  |
| Update manual  | 1. Make sure that all system components used in the system are installed before           |  |  |  |
| SBS2.5         | commissioning. (Sunny Boy Storage, Battery and SMA Home Manager or SMA                    |  |  |  |
|                | Energy Meter)                                                                             |  |  |  |
|                | 2. Switch on the circuit breaker of the Sunny Boy Storage.                                |  |  |  |
|                | 3. Activate the user interface of the inverter and log in as <b>Installer</b> .           |  |  |  |
|                | 4. Switch on battery.                                                                     |  |  |  |
|                | 5. Select the menu <b>Device Configuration</b> .                                          |  |  |  |
|                | 6. In the line <b>Inverter</b> click on the gear icon and select <b>Update firmware</b> . |  |  |  |
|                | 7. Select the update package and confirm by <b>Update firmware</b> .                      |  |  |  |
|                | 8. Follow the instructions in the dialog.                                                 |  |  |  |

|      | 9. The update should normally take max. 25 minutes. Only in case of a further       |                                                                                    |                   |                                         |  |
|------|-------------------------------------------------------------------------------------|------------------------------------------------------------------------------------|-------------------|-----------------------------------------|--|
|      | update of the battery firmware longer up                                            | update of the battery firmware longer update times will occur. During the          |                   |                                         |  |
|      | update, the battery inverter may restart s                                          | update, the battery inverter may restart serval times. Do not manually restart the |                   |                                         |  |
|      | battery inverter or manually disconnect t                                           | the battery. Do                                                                    | not close vour    | browser                                 |  |
|      | After restart of the inverter, the Web-Inte                                         | arface will be re                                                                  | estarted automa   | tically The                             |  |
|      | undate is finished when the event (27312 Undate finished' is displayed              |                                                                                    |                   |                                         |  |
|      | 10 After a successful undate run through th                                         | i z - Opuule II<br>sa installation v                                               | vizard again an   | yeu.<br>d da tha                        |  |
|      | 10. After a successful update, run through the installation wizard again and do the |                                                                                    |                   |                                         |  |
|      | battery configuration so that the new battery including the current firmware        |                                                                                    |                   |                                         |  |
|      | version can be adopted. Select under Battery configuration the HVS.                 |                                                                                    |                   |                                         |  |
|      | 11. Finally, it is strongly recommended to ch                                       | eck the inverte                                                                    | r settings, espec | ially the                               |  |
|      | grid code settings.                                                                 |                                                                                    |                   |                                         |  |
|      |                                                                                     |                                                                                    |                   |                                         |  |
|      |                                                                                     |                                                                                    |                   |                                         |  |
|      |                                                                                     |                                                                                    |                   |                                         |  |
| Note | <ul> <li>If you have set the areas of application</li> </ul>                        | ion of the batt                                                                    | ery before the    | update, the                             |  |
|      | parameter listed below may have been reset to the factory settings. In this case,   |                                                                                    |                   |                                         |  |
|      | please check the parameters.                                                        |                                                                                    |                   |                                         |  |
|      | $\circ$ "Device parameters" $\rightarrow$ "Bat                                      | ttery″ → "Arec                                                                     | is of application | ,,,,,,,,,,,,,,,,,,,,,,,,,,,,,,,,,,,,,,, |  |
|      | Lower Imt deep disch. Protect area prior shutdown                                   | 0 %                                                                                | (0 % 5 %)         |                                         |  |
|      | Minimum width of deep discharge protection area                                     | 1 %                                                                                | (1 % 5 %)         |                                         |  |
|      | Area width for conserving battery state of charge                                   | 3 %                                                                                | (1 % 10 %)        |                                         |  |
|      | • The package includes an update file (*.up2). The file can be downloaded           |                                                                                    |                   |                                         |  |
|      | directly to the inverter via Webserver interface using a smartphone, notebook       |                                                                                    |                   |                                         |  |
|      | or PC.                                                                              |                                                                                    |                   |                                         |  |
|      | • The update file contains all features of former firmware versions.                |                                                                                    |                   |                                         |  |
|      |                                                                                     |                                                                                    |                   |                                         |  |